# ASA 8.x/ASDM 6.x: ASDM을 사용하여 기존 Siteto-Site VPN에 새 VPN 피어 정보 추가

### 목차

소개 사전 요구 사항 요구 사항 사용되는 구성 요소 표기 규칙 배경 정보 ASDM 컨피그레이션 새 연결 프로파일 생성 기존 VPN 컨피그레이션 수정 다음을 확인합니다. 문제 해결 IKE Initiator가 정책을 찾을 수 없음: intf test\_ext, 소스: 172.16.1.103, Dst: 10.1.4.251 관련 정보

# <u>소개</u>

이 문서에서는 ASDM(Adaptive Security Device Manager)을 사용하여 기존 사이트 간 VPN 컨피그 레이션에 새 VPN 피어가 추가될 때 수행할 컨피그레이션 변경 사항에 대한 정보를 제공합니다. 이 는 다음 시나리오에서 필요합니다.

- ISP(인터넷 서비스 공급자)가 변경되었으며 새로운 공용 IP 범위 집합이 사용됩니다.
- 사이트에서 네트워크를 완전히 재설계합니다.
- 사이트에서 VPN 게이트웨이로 사용되는 디바이스는 다른 공용 IP 주소의 새 디바이스로 마이 그레이션됩니다.

이 문서에서는 사이트 대 사이트 VPN이 이미 올바르게 구성되었으며 정상적으로 작동한다고 가정 합니다. 이 문서에서는 L2L VPN 컨피그레이션에서 VPN 피어 정보를 변경하기 위해 따라야 할 단 계를 제공합니다.

# <u>사전 요구 사항</u>

### <u>요구 사항</u>

Cisco에서는 이 주제에 대해 알고 있는 것이 좋습니다.

• ASA Site-to-Site VPN 컨피그레이션 예

### <u>사용되는 구성 요소</u>

이 문서의 정보는 다음 소프트웨어 및 하드웨어 버전을 기반으로 합니다.

- Cisco Adaptive Security Appliance 5500 Series(소프트웨어 버전 8.2 이상)
- 소프트웨어 버전 6.3 이상이 포함된 Cisco Adaptive Security Device Manager

### <u>표기 규칙</u>

문서 규칙에 대한 자세한 내용은 Cisco 기술 팁 표기 규칙을 참고하십시오.

## <u>배경 정보</u>

Site-to-Site VPN은 HQASA와 BQASA 간에 잘 작동합니다. BQASA에 완전한 네트워크 재설계가 있고 IP 스키마가 ISP 레벨에서 수정되었지만 모든 내부 하위 네트워크 세부 정보는 동일하게 유지 됩니다.

이 샘플 컨피그레이션에서는 다음 IP 주소를 사용합니다.

- 기존 BQASA 외부 IP 주소 200.200.200.200
- 새 BQASA 외부 IP 주소 209.165.201.2

**참고:** 여기서 피어 정보만 수정됩니다. 내부 서브넷에 다른 변경 사항이 없으므로 암호화 액세스 목 록은 동일하게 유지됩니다.

### ASDM 컨피그레이션

이 섹션에서는 ASDM을 사용하여 HQASA에서 VPN 피어 정보를 변경하는 데 사용할 수 있는 방법 에 대한 정보를 제공합니다.

#### <u>새 연결 프로파일 생성</u>

기존 VPN 컨피그레이션을 방해하지 않고 새 VPN 피어 관련 정보로 새 연결 프로파일을 생성할 수 있으므로 이 방법이 더 쉽습니다.

1. Configuration(*구성) > Site-to-Site VPN > Connection Profiles(연결 프로파일)로* 이동하고 Connection Profiles(연결 프로파일) 영역 아래 *Add(추가)*를 클릭합니다

| able interfaces for IPse                                                   | c access.                                           |                                              |                                                            |                                                                                                    |              |
|----------------------------------------------------------------------------|-----------------------------------------------------|----------------------------------------------|------------------------------------------------------------|----------------------------------------------------------------------------------------------------|--------------|
| Interface                                                                  | Allow Acce                                          | 55                                           |                                                            |                                                                                                    |              |
| outside                                                                    |                                                     | <b>v</b>                                     |                                                            |                                                                                                    |              |
| dma                                                                        |                                                     |                                              |                                                            |                                                                                                    |              |
| inside                                                                     |                                                     |                                              |                                                            |                                                                                                    |              |
|                                                                            |                                                     |                                              |                                                            |                                                                                                    |              |
|                                                                            |                                                     |                                              |                                                            |                                                                                                    |              |
|                                                                            |                                                     |                                              |                                                            |                                                                                                    |              |
|                                                                            |                                                     |                                              |                                                            |                                                                                                    |              |
| mection Profiles                                                           |                                                     |                                              |                                                            | a second second s |              |
| nection Profiles<br>Connection profile identifi                            | es the peer of a site-to-site                       | connection. It specifies what data traffic   | is to be encrypted, how the data traffic                   | is to be encrypted, and other pa                                                                                                    | rameters.    |
| nnection Profiles<br>Connection profile identifi<br>Add Z Edit 👔 D         | es the peer of a site-to-site<br>lete               | e connection. It specifies what data traffic | is to be encrypted, how the data traffic                   | is to be encrypted, and other pa                                                                                                    | rameters.    |
| nnection Profiles<br>Connection profile identifi<br>Add 2 Edt 1 Do<br>Name | es the peer of a site-to-site<br>lote<br>triterface | connection. It specifies what data traffic   | is to be encrypted, how the data traffic<br>Remote Network | is to be encrypted, and other pa                                                                                                    | Group Policy |

Add *IPSec Site-to-Site Connection Profile(IPSec 사이트 간 연결 프로파일 추가*) 창이 열립니 다.

 Basic(기본) 탭에서 *Peer IP Address(피어 IP 주소)*, Pre-shared Key(*사전 공유 키*) 및 Protected Networks(*보호된 네트워크)에* 대한 세부 정보를 *제공합니다*. 피어 정보를 제외하고 기존 VPN과 동일한 모든 매개변수를 사용합니다. *확인*을 클릭합니다

| cod | Peer IP Address:                                          | 🗹 Static               | 209.165.201.2                                                   |        |
|-----|-----------------------------------------------------------|------------------------|-----------------------------------------------------------------|--------|
|     | Connection Name:                                          | Same as IP Address     | 209.165.201.2                                                   |        |
|     | Interface:                                                | outside                | ×                                                               |        |
|     | IKE Authentication —                                      |                        |                                                                 |        |
|     | Pre-shared Key:                                           |                        |                                                                 |        |
|     | Identity Certificate:                                     | None                   | ×                                                               | Manag  |
|     | Protected Networks -                                      |                        |                                                                 |        |
|     | Local Network:                                            | inside-network/24      |                                                                 |        |
|     | Remote Network:                                           | 192.168.25.0/24        |                                                                 |        |
|     | Encryption Algorithms                                     |                        |                                                                 |        |
|     | IKE Proposal:                                             | pre-share-des-sha, pre | e-share-3des-sha                                                | Manag  |
|     | IPsec Proposal:                                           | S-256-MDS, ESP-3DES    | -SHA, ESP-3DES-MD5, ESP-DES-SHA, ESP-DES-MD5                    | Select |
|     | Encryption Algorithms<br>IKE Proposal:<br>IPsec Proposal: | pre-share-des-sha, pre | -share-3des-sha<br>-SHA, ESP-3DES-MD5, ESP-DES-SHA, ESP-DES-MD5 |        |

3. Advanced(고급) 메뉴에서 Crypto Map Entry(암호화 맵 항목)를 클릭합니다. 우선 순위 탭을 참조하십시오. 이 우선 순위는 해당 CLI 컨피그레이션의 시퀀스 번호와 같습니다. 기존 암호화 맵 엔트리보다 작은 번호가 할당되면 이 새 프로파일이 먼저 실행됩니다. 우선순위 번호가 높을수록 값이 낮습니다. 이는 특정 암호화 맵이 실행될 시퀀스 순서를 변경하는 데 사용됩니다. 확인을 클릭하여 새 연결 프로파일 생성을 완료합니다

| asic                       | Priority:                     | 20                 |             |     |   |          |
|----------------------------|-------------------------------|--------------------|-------------|-----|---|----------|
| vanced<br>Crypto Map Entry | Perfect Forward Secrecy:      | ⊙ Disable ○ Er     | nable       |     |   |          |
| -Tunnel group              |                               | Diffie-Helman Gro  | apr         |     | v |          |
|                            | NAT-T:                        | 🕑 Enable           |             |     |   |          |
|                            | Reverse Route Injection:      | 🔲 Enable           |             |     |   |          |
|                            | Security Association Lifetime |                    |             |     |   |          |
|                            | Time:                         | 8                  | : 0         | : 0 |   | hh:mm:ss |
|                            | Traffic Volume:               | 4608000            |             |     | : | KBytes   |
|                            | Static Crypto Map Entry Par   | ameters            |             |     |   |          |
|                            | Connection Type:              | bidirectional      |             |     | ~ |          |
|                            | CA Certificate:               | None               |             |     | ~ |          |
|                            |                               | Send CA Certif     | icate Chain |     |   |          |
|                            | IKE Negotiation Mode:         | Main      Agg      | resive      |     |   |          |
|                            |                               | Diffie-Helman Grou | ID:         |     |   |          |
|                            |                               |                    | 272         |     |   |          |

그러면 연결된 암호화 맵과 함께 새 터널 그룹이 자동으로 생성됩니다. 이 새 연결 프로파일을 사용 하기 전에 새 IP 주소로 BQASA에 연결할 수 있는지 확인합니다.

### <u>기존 VPN 컨피그레이션 수정</u>

새 피어를 추가하는 또 다른 방법은 기존 컨피그레이션을 수정하는 것입니다. 기존 연결 프로파일 은 특정 피어에 바인딩되어 있으므로 새 피어 정보에 대해 편집할 수 없습니다. 기존 컨피그레이션 을 수정하려면 다음 단계를 수행해야 합니다.

1. 새 터널 그룹 생성

2. 기존 암호화 맵 편집

#### <u>새 터널 그룹 생성</u>

Configuration(*구성) > Site-to-Site VPN > Advanced(고급) > Tunnel groups(터널 그룹)로 이동하여 Add(추가)를* 클릭하여 새 VPN 피어 정보를 포함하는 새 터널 그룹을 생성합니다. Name(*이름*) 및 *Pre-shared Key(사전 공유 키*) 필드를 지정한 다음 *OK(확인)*를 클릭합니다.

참고: 사전 공유 키가 VPN의 다른 끝과 일치하는지 확인합니다.

| Name:                   | 209.165.201.2     | 2               |   |        |
|-------------------------|-------------------|-----------------|---|--------|
| IKE Authentication      |                   |                 |   |        |
| Pre-shared Key:         | •••••             |                 |   |        |
| Identity Certificate:   | None              |                 | ~ | Manage |
| Send Certicate Chain:   | Enable            |                 |   | 3.     |
| IKE Peer ID Validation: | Required          |                 | ~ |        |
| IKE Keepalive           |                   |                 |   |        |
| Disable keepalives      |                   |                 |   |        |
| O Monitor keepalives    |                   |                 |   |        |
| Confidence Interva      | 6                 | seconds         |   |        |
| Retry Interval          |                   | seconds         |   |        |
| O Headend will never    | initiate keepaliv | /e monitoring   |   |        |
| Default Group Policy    |                   | 77 <sup>1</sup> |   |        |
| Group Policy:           | DfltGrpPolicy     |                 | ~ | Manage |
|                         |                   |                 |   |        |

**참고:** 인증 모드가 사전 공유 키인 경우 Name(이름) 필드에 원격 피어의 IP 주소만 입력해야 합니다 . 인증 방법이 인증서를 통할 때만 모든 이름을 사용할 수 있습니다. 이 오류는 Name 필드에 이름이 추가되고 인증 방법이 미리 공유될 때 나타납니다.

| 🛍 Warning                                                                                                    |
|----------------------------------------------------------------------------------------------------|
| ASDM received messages below when one or more of the commands below were sent to the ASA. [OK] means success, [ERROR] means failure, [INFO] means information and [WARNING] means warning                                                                                                    |
| [WARNING] tunnel-group New-S2S-VPN type ipsec-I2I<br>L2L tunnel-groups that have names which are not an IP<br>address may only be used if the tunnel authentication<br>method is Digital Certificates and/or The peer is<br>configured to use Aggressive Mode           [OK] tunnel-group New-S2S-VPN ipsec-attributes<br>tunnel-group New-S2S-VPN ipsec-attributes           [OK] pre-shared-key **********         [OK] isakmp keepalive threshold 10 retry 2 |
| Close                                                                                                    |

#### <u>기존 암호화 맵 편집</u>

새 피어 정보를 연결하기 위해 기존 암호화 맵을 수정할 수 있습니다.

다음 단계를 완료하십시오.

1. Configuration(*구성) > Site-to-Site VPN > Advanced(고급) > Crypto Maps(암호화 맵)로* 이동 한 다음 필요한 암호화 맵을 선택하고 Edit(수정)를 *클릭합니다* 

| Config | jurati  | on > | Site-to-Site VPN > Advanced | > Crypto Maps |                |         |                  |              |     |               |                       |
|--------|---------|------|-----------------------------|---------------|----------------|---------|------------------|--------------|-----|---------------|-----------------------|
| 4 A    | dd •    | C و  | dt • 👔 Delete 🗇 🐇 👗         | 🖳 🖻 🖓 R       | nd 🖭 Diagi     | am      |                  |              |     |               |                       |
| Time   |         | đ    | Edt                         | -             |                |         | Transform Eat    | Base         | DEC | MAT.T Fashlad | Dennero Donto Enablad |
| type   | SPILL   | đ    | Edit Crypto Map             | Destination   | Service        | Action  | Transi uniti per | Peer         | PES | WAT-1 Endured | Neverse Koule Enabled |
| 🕞 int  | orfac   | đ    | Edit Traffic Selection      | Mary          | <u>, 7. </u> 5 | 1       |                  |              |     | <u>. 10</u>   |                       |
| st     | atic: 1 | 1    | 1 Inside-netwo              | 192.168.25    | . 😕 ip         | Protect | ESP-AES-128-5H4  | 200.200.200. | -   | 2             |                       |

Edit *IPSec Rule* 창이 나타납니다.

2. Tunnel Policy (Basic)(터널 정책(기본)) 탭의 Peer Settings(피어 설정) 영역에서 추가할 피어 의 IP 주소 필드에 새 피어를 지정합니다. 그런 다음 Add(*추가)를* 클릭합니다

| iel Policy (Crypto Map) - Bas                                                                                                    | ic Tunnel Policy (Crypto Ma                                                                                                    | p) - Advanced Tr                                               | affic Selection                  |                                                                |
|----------------------------------------------------------------------------------------------------|----------------------------------------------------------------------------------------------------|----------------------------------------------------------------|----------------------------------|----------------------------------------------------------------|
| Interface: outside                                                                                                    | Policy Type                                                                                                    | e: static                                                      |                                  | Priority: 1                                                    |
| Transform Sets                                                                                                    |                                                                                                    |                                                                |                                  |                                                                |
| Transform Set to Be Adde                                                                                                    | d:                                                                                                    | ESP-AES-128-SHA                                                |                                  |                                                                |
| ESD-AES-128-MD5                                                                                                    | Add >>                                                                                                    |                                                                |                                  | Move Up                                                        |
| LIFALITIONDI                                                                                                    | Remove                                                                                                    |                                                                |                                  | Move Down                                                      |
|                                                                                                    |                                                                                                    |                                                                |                                  |                                                                |
|                                                                                                    |                                                                                                    |                                                                | din.                             |                                                                |
| The Connection Type is ap<br>for LAN-to-LAN redundance<br>redundant peers.                                                                                                    | plicable to static tunnel polici<br>cy. Tunnel policies of the 'Orig                                                                | es only. Uni-directi<br>jinate Only' connec                    | onal connectio<br>tion type may  | n type policies an<br>specify up to 10                         |
| The Connection Type is ap<br>for LAN-to-LAN redundand<br>redundant peers.                                                                                                    | plicable to static tunnel polici<br>y. Tunnel policies of the 'Orig<br>bidirectional                                                | es only. Uni-directi<br>inate Only' connec                     | onal connectio<br>tion type may  | n type policies an<br>specify up to 10                         |
| The Connection Type is ap<br>for LAN-to-LAN redundant<br>redundant peers.<br>Connection Type:<br>IP Address of Peer to Be A                                                                    | plicable to static tunnel polici<br>y. Tunnel policies of the 'Orig<br>bidirectional                                                | es only. Uni-directi<br>jinate Only' connec<br>200.200.200.200 | onal connection<br>tion type may | n type policies an<br>specify up to 10                         |
| The Connection Type is ap<br>for LAN-to-LAN redundance<br>redundant peers.<br>Connection Type:<br>IP Address of Peer to Be A<br>209.165,201.2                                                  | plicable to static tunnel polici<br>y. Tunnel policies of the 'Orig<br>bidirectional                                                | es only. Uni-directi<br>inate Only' connec<br>200.200.200.200  | onal connectio<br>ction type may | n type policies an<br>specify up to 10<br>Move Up              |
| The Connection Type is ap<br>for LAN-to-LAN redundance<br>redundant peers.<br>Connection Type:<br>IP Address of Peer to Be A<br>209.165.201.2                                                  | bidirectional                                                                                                    | es only. Uni-directi<br>inate Only' connec<br>200.200.200.200  | onal connectio                   | n type policies an<br>specify up to 10<br>Move Up<br>Move Down |
| The Connection Type is ap<br>for LAN-to-LAN redundance<br>redundant peers.<br>Connection Type:<br>IP Address of Peer to Be A<br>209.165.201.2                                                  | plicable to static tunnel polici<br>cy. Tunnel policies of the 'Orig<br>bidirectional                                               | es only. Uni-directi<br>inate Only' connec<br>200.200.200.200  | onal connectio                   | n type policies an<br>specify up to 10<br>Move Up<br>Move Down |
| The Connection Type is ap<br>for LAN-to-LAN redundance<br>redundant peers.<br>Connection Type:<br>IP Address of Peer to Be A<br>209.165.201.2                                                  | plicable to static tunnel polici<br>cy. Tunnel policies of the 'Orig<br>bidirectional                                               | es only. Uni-directi<br>inate Only' connec<br>200.200.200.200  | onal connectio                   | n type policies an<br>specify up to 10<br>Move Up              |
| The Connection Type is ap<br>for LAN-to-LAN redundance<br>redundant peers.<br>Connection Type:<br>IP Address of Peer to Be A<br>209.165.201.2                                                  | iplicable to static tunnel polici<br>cy. Tunnel policies of the 'Orig<br>bidirectional                                              | es only. Uni-directi<br>inate Only' connec<br>200.200.200.200  | onal connectio                   | n type policies an<br>specify up to 10<br>Move Up              |
| The Connection Type is ap<br>for LAN-to-LAN redundand<br>redundant peers.<br>Connection Type:<br>IP Address of Peer to Be A<br>209.165.201.2                                                   | iplicable to static tunnel polici<br>cy. Tunnel policies of the 'Orig<br>bidirectional<br>Added:<br>Add >><br>Remove<br>ing Secrecy | es only. Uni-directi<br>inate Only' connec<br>200.200.200.200  | onal connectio                   | n type policies an<br>specify up to 10<br>Move Up              |
| The Connection Type is ap<br>for LAN-to-LAN redundand<br>redundant peers.<br>Connection Type:<br>IP Address of Peer to Be A<br>209.165.201.2<br>Enable Perfect Forward<br>Diffie-Helmon Group: | iplicable to static tunnel polici<br>cy. Tunnel policies of the 'Orig<br>bidirectional<br>Added:<br>Add >><br>Remove<br>Ing Secrecy | es only. Uni-directi<br>inate Only' connec                     | onal connectio                   | n type policies an<br>specify up to 10<br>Move Up              |

3. 기존 피어 IP 주소를 선택하고 *Remove(제거)를* 클릭하여 새 피어 정보만 유지합니다. *확인*을 *클릭합니다* 

|                                                                                                    | Tunnel Policy (Crypto Map) - Advanced                                                                                                    | Traffic Selection                                                                                     |
|----------------------------------------------------------------------------------------------------|----------------------------------------------------------------------------------------------------|----------------------------------------------------------------------------------------------------|
| Interface: outside                                                                                                    | Policy Type: static                                                                                                    | Priority: 1                                                                                           |
| Transform Sets                                                                                                    | No. 101.000                                                                                                    |                                                                                                    |
| Transform Set to Be Adde                                                                                                    | d: ESP-AES-128-                                                                                                    | SHA                                                                                                   |
| ESP-AES-128-MD5                                                                                                    |                                                                                                    | Move Down                                                                                             |
|                                                                                                    | Kemove                                                                                                    |                                                                                                    |
|                                                                                                    | -                                                                                                    |                                                                                                    |
| The Connection Type is a<br>for LAN-to-LAN redundant<br>redundant peers.                                                                            | for Dynamic Crypto Map Entries<br>oplicable to static tunnel policies only. Uni-di<br>cy. Tunnel policies of the 'Originate Only' co                                                          | irectional connection type policies are u<br>innection type may specify up to 10                      |
| Peer Settings - Optional<br>The Connection Type is a<br>for LAN-to-LAN redundan<br>redundant peers.<br>Connection Type:                             | for Dynamic Crypto Map Entries<br>oplicable to static tunnel policies only. Uni-di<br>cy. Tunnel policies of the 'Originate Only' co<br>bidirectional                                         | irectional connection type policies are u<br>nnection type may specify up to 10                       |
| Peer Settings - Optional<br>The Connection Type is a<br>for LAN-to-LAN redundan<br>redundant peers.<br>Connection Type:<br>IP Address of Peer to Be | for Dynamic Crypto Map Entries<br>oplicable to static tunnel policies only. Uni-di<br>cy. Tunnel policies of the 'Originate Only' co<br>bidirectional                                         | irectional connection type policies are u<br>nnection type may specify up to 10                       |
| Peer Settings - Optional<br>The Connection Type is a<br>for LAN-to-LAN redundan<br>redundant peers.<br>Connection Type:<br>IP Address of Peer to Be | for Dynamic Crypto Map Entries<br>oplicable to static tunnel policies only. Uni-di<br>cy. Tunnel policies of the 'Originate Only' co<br>bidirectional                                         | irectional connection type policies are u<br>nnection type may specify up to 10<br>.200<br>.2 Move Up |
| Peer Settings - Optional<br>The Connection Type is a<br>for LAN-to-LAN redundan<br>redundant peers.<br>Connection Type:<br>IP Address of Peer to Be | for Dynamic Crypto Map Entries<br>oplicable to static tunnel policies only. Uni-di<br>cy. Tunnel policies of the 'Originate Only' co<br>bidirectional                                         | 200<br>.2<br>.2<br>.2<br>.2<br>.2<br>.2<br>.2<br>.2<br>.2<br>.2<br>.2<br>.2<br>.2                     |
| Peer Settings - Optional<br>The Connection Type is a<br>for LAN-to-LAN redundan<br>redundant peers.<br>Connection Type:<br>IP Address of Peer to Be | for Dynamic Crypto Map Entries<br>oplicable to static tunnel policies only. Uni-di<br>cy. Tunnel policies of the 'Originate Only' co<br>bidirectional                                         | 200<br>.2<br>.2<br>.2<br>.2<br>.2<br>.2<br>.2<br>.2<br>.2<br>.2<br>.2<br>.2<br>.2                     |
| Peer Settings - Optional<br>The Connection Type is a<br>for LAN-to-LAN redundan<br>redundant peers.<br>Connection Type:<br>IP Address of Peer to Be | for Dynamic Crypto Map Entries<br>oplicable to static tunnel policies only. Uni-di<br>cy. Tunnel policies of the 'Originate Only' co<br>bidirectional                                         | 200<br>.2<br>.2<br>.2<br>.2<br>.2<br>.2<br>.2<br>.2<br>.2<br>.2<br>.2<br>.2<br>.2                     |
| Peer Settings - Optional<br>The Connection Type is a<br>for LAN-to-LAN redundan<br>redundant peers.<br>Connection Type:<br>IP Address of Peer to Be | for Dynamic Crypto Map Entries<br>oplicable to static tunnel policies only. Uni-di<br>cy. Tunnel policies of the 'Originate Only' co<br>bidirectional                                         | irectional connection type policies are unnection type may specify up to 10 .200 .2                   |
| Peer Settings - Optional<br>The Connection Type is a<br>for LAN-to-LAN redundan<br>redundant peers.<br>Connection Type:<br>IP Address of Peer to Be | for Dynamic Crypto Map Entries<br>oplicable to static tunnel policies only. Uni-di<br>cy. Tunnel policies of the 'Originate Only' co<br>bidirectional<br>Added:<br>Add >><br>Remove<br>Remove | irectional connection type policies are unnection type may specify up to 10 .200 .2                   |

**참고:** 현재 암호화 맵에서 피어 정보를 수정하면 이 암호화 맵과 연결된 연결 프로파일이 ASDM 창에서 즉시 삭제됩니다.

4. 암호화된 네트워크의 세부 사항은 동일하게 유지됩니다. 이를 수정해야 하는 경우 *Traffic Selection* 탭으로 이동합니다

| unnel Policy | (Crypto Map) - Basic | Tunnel Policy (Crypto Map) - Advanced | Traffic Selection |
|--------------|----------------------|---------------------------------------|-------------------|
| Action: 💿    | Protect 🔘 Do not F   | Protect                               |                   |
| Source:      | 10.10.10.0/24        |                                       |                   |
| Destination  | 192.168.25.0/24      | -                                     |                   |
| Service:     | īp                   |                                       |                   |

5. 수정된 암호화 맵을 보려면 *Configuration > Site-to-Site VPN > Advanced > Crypto Maps* 창으 로 이동합니다. 그러나 이러한 변경 사항은 *적용*을 클릭해야 적용됩니다. Apply(*적용*)를 클릭 한 후 Configuration(컨피그레이션) *> Site-to-Site VPN > Advanced(고급) > Tunnel groups(터 널 그룹*) 메뉴*로* 이동하여 연결된 터널 그룹이 있는지 확인합니다. 대답이 "예"인 경우 연결된 *연결 프로파일*이 생성됩니다

| The state of the state of the s | Traff | fic Selection |                     |         |         | The second second second | Diam.         | -     | NAME AND ADDRESS OF | Distance Dented |
|----------------------------------------------------------------------------------------------------|-------|---------------|---------------------|---------|---------|--------------------------|---------------|-------|---------------------|-----------------|
| rypermancy                                                                                                    | #     | Source        | Destination         | Service | Action  | Transform Sec            | Peer          | 144.2 | NAT-T Enabled       | Reverse Rouce E |
| interface: outside                                                                                                    |       |               | 1.1.                |         |         |                          |               |       |                     |                 |
| static: 1                                                                                                    | 1     | 10.10.10.1    | 0/24 🔊 192.168.25., | 💌 io    | Protect | ESP-AES-128-SHA          | 209.165.201.2 |       |                     |                 |
|                                                                                                    |       |               |                     |         |         |                          |               |       |                     |                 |
|                                                                                                    |       |               |                     |         |         |                          |               |       |                     |                 |
| ¢                                                                                                    |       |               |                     |         |         |                          | Ĩ             |       |                     |                 |

# <u>다음을 확인합니다.</u>

이 섹션을 사용하여 컨피그레이션이 제대로 작동하는지 확인합니다.

Output Interpreter 도구(등록된 고객만 해당)(OIT)는 특정 show 명령을 지원합니다. OIT를 사용하여 show 명령 출력의 분석을 봅니다.

• 단일 피어에 대한 보안 연결 매개변수를 보려면 다음 명령을 사용합니다.<u>show crypto ipsec sa</u> peer <<u>Peer IP address></u>

### <u>문제 해결</u>

이 섹션에서는 컨피그레이션 문제를 해결할 수 있습니다.

IKE Initiator가 정책을 찾을 수 없음: intf test\_ext, 소스: 172.16.1.103, Dst: 10.1.4.251

이 오류는 VPN Concentrator에서 ASA로 VPN 피어를 변경하려고 할 때 로그 메시지에 표시됩니다.

#### 해결책:

이는 마이그레이션 중에 발생한 구성 단계가 잘못되었기 때문일 수 있습니다. 새 피어를 추가하기 전에 인터페이스에 대한 암호화 바인딩이 제거되었는지 확인합니다. 또한 터널 그룹에서 피어의 IP 주소를 사용했지만 이름은 사용하지 않았는지 확인합니다.

### <u>관련 정보</u>

- <u>ASA를 사용하는 L2L(Site to Site) VPN</u>
- <u>가장 일반적인 VPN 문제</u>
- <u>ASA 기술 지원 페이지</u>
- <u>기술 지원 및 문서 Cisco Systems</u>